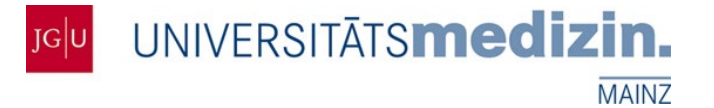

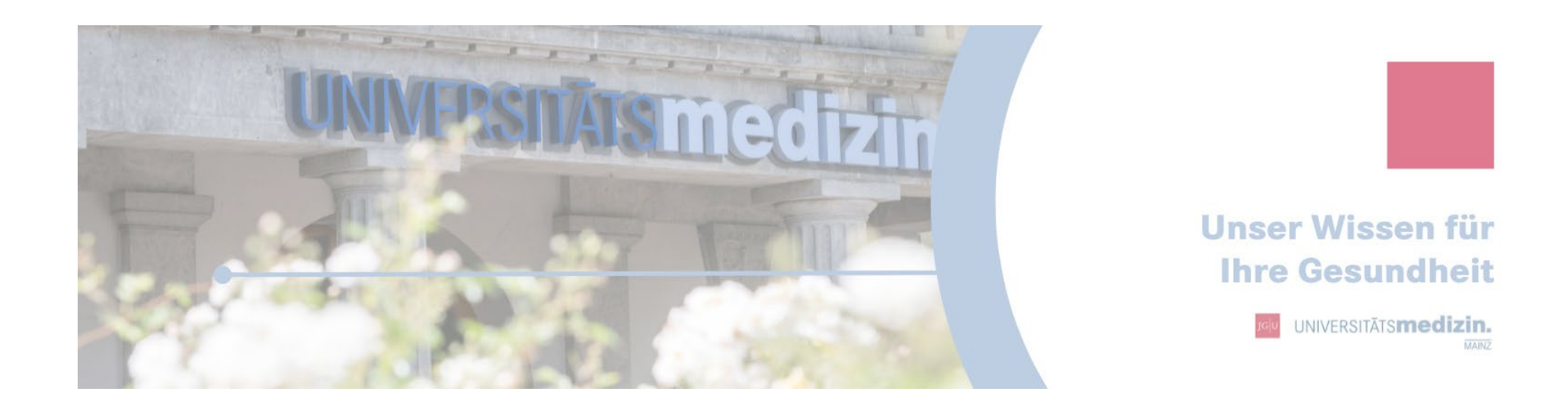

# Schritt-für-Schritt Anleitung JiveX Uploadportal

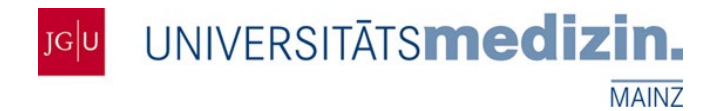

### Was kann das Uploadportal?

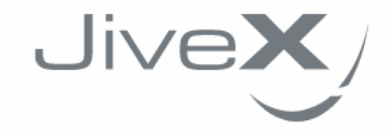

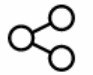

Mit JiveX Upload können Sie sicher und einfach medizinische Bilddaten und Dokumente einem Arzt zur Verfügung stellen.

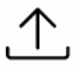

Sie können radiologische Daten (z.B. Röntgenbilder oder CT-Daten) nach dem DICOM Standard (z.B. von einer CD) oder medizinische Dokumente (z.B. Arztbriefe oder Befunde) in den Formaten PDF und JPG versenden.

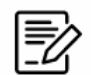

Zusätzlich können Sie eine persönliche Nachricht für den empfangenden Arzt verfassen, um ihm weitere Informationen oder eine Fragestellung zu den Daten zukommen zu lassen.

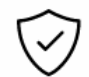

Alle Ihre Daten werden verschlüsselt übertragen und datenschutzkonform (DSGVO) nach dem aktuellen Stand der Technik verarbeitet. Ihre Daten werden nur von Systemen in Deutschland verarbeitet und direkt nach der Weiterleitung an den Empfänger gelöscht.

START >

### Über den Link gelangen Sie zum JiveX Upload:

https://upload.jivex.de/e5b8e

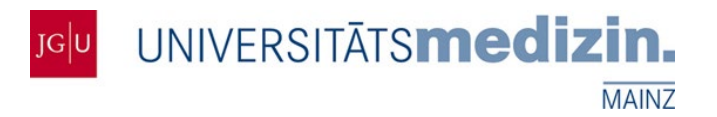

## Wie funktioniert der Upload?

#### Schritt 1: Patienten CD oder Dokument auswählen.

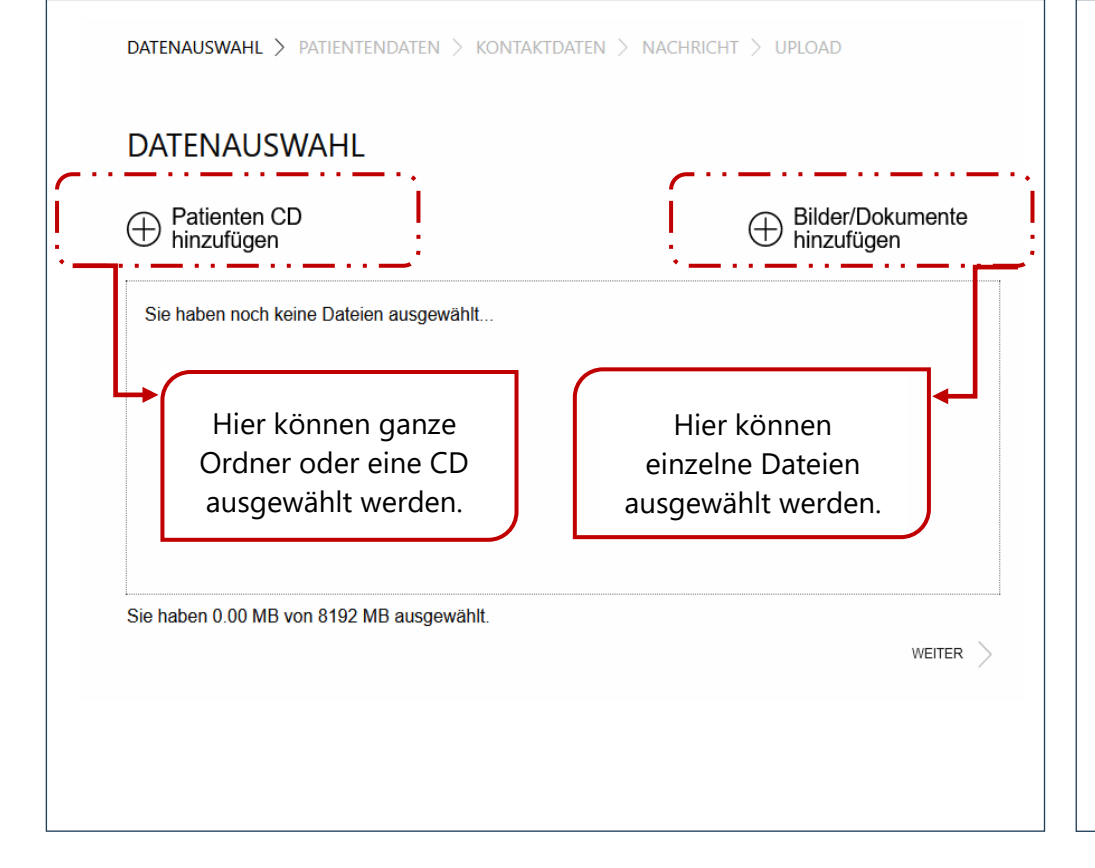

#### Schritt 2: Datei auswählen und "Öffnen".

| Öffnen                                                                                                    |                                                                                                    |                  |   |                           | ×               |
|----------------------------------------------------------------------------------------------------|----------------------------------------------------------------------------------------------------|------------------|---|---------------------------|-----------------|
| → 👻 🕈 🧵 - Downloads > Radiolo                                                                                                    | gieaufnahmen > 1.2.840.113564.10548928.2020121700244                                                                                                    | 1802790 ~        | G | ,O "1.2.840.113           | 564.10548928.20 |
| rganisieren • Neuer Ordner                                                                                                    |                                                                                                    |                  |   | 11                        | · 🖬 🛛           |
| Despeicherte Spiele                                                                                                    | ^ Name                                                                                                    | Änderungsdatum   |   | Тур                       | Größe           |
| 🔚 Kontakte                                                                                                    | 1.2.840.113564.10548928.20201217002441805                                                                                                    | 07.01.2022 12:34 |   | DCM-Datei                 | 14.93           |
| 📭 Links                                                                                                    |                                                                                                    |                  |   |                           |                 |
| 👌 Musik                                                                                                    |                                                                                                    |                  |   |                           |                 |
| 🔎 Suchvorgänge                                                                                                    |                                                                                                    |                  |   |                           |                 |
| Videos                                                                                                    |                                                                                                    |                  |   |                           |                 |
| S Dieser PC                                                                                                    |                                                                                                    |                  |   |                           |                 |
| 3D-Objekte                                                                                                    |                                                                                                    |                  |   |                           |                 |
| E Bilder                                                                                                    |                                                                                                    |                  |   |                           |                 |
|                                                                                                    |                                                                                                    |                  |   |                           |                 |
| Desktop                                                                                                    |                                                                                                    |                  |   |                           |                 |
| Desktop                                                                                                    |                                                                                                    |                  |   |                           |                 |
| <ul> <li>Desktop</li> <li>Dokumente</li> <li>Downloads</li> </ul>                                                                                                    |                                                                                                    |                  |   |                           |                 |
| <ul> <li>Desktop</li> <li>Dokumente</li> <li>Downloads</li> <li>Beispielbriefe</li> </ul>                                                                                                    |                                                                                                    |                  |   |                           |                 |
| Desktop Cokumente Downloads Beispielbriefe Radiologieaufnahmen                                                                                                    |                                                                                                    |                  |   |                           |                 |
| Desktop Cokumente Downloads Beispielbriefe Radiologieaufnahmen 1.2.840.113564.10548928.2020121                                                                                                    |                                                                                                    |                  |   |                           |                 |
| <ul> <li>Desktop</li> <li>Dokumente</li> <li>Downloads</li> <li>Beispielbriefe</li> <li>Radiologieaufnahmen</li> <li>1.2.840.113564.10548928.20201213</li> <li>1.2.840.113564.10548928.20201213</li> </ul> |                                                                                                    |                  |   |                           |                 |
| <ul> <li>Desktop</li> <li>Dokumente</li> <li>Downloads</li> <li>Beispielbriefe</li> <li>Radiologieaufnahmen</li> <li>1.2.840.113564.10548928.20201213</li> <li>1.2.840.113564.10548928.20201213</li> </ul> | *                                                                                                    |                  |   |                           |                 |
| Desktop     Dokumente     Downloads     Beispielbriefe     Radiologieaufnahmen     1.2.840.113564.10548928.20201217     Dateiname: 1.2.840.113564                                                          | <ul> <li>&lt;</li> <li>4.10548928.20201217002441805800.1203801020003.dcm</li> </ul>                                                                                                    |                  | × | Alle Dateien (*.*)        | v               |
| Desktop     Dokumente     Downloads     Beispielbriefe     Radiologieaufnahmen     1.2.840.113564.10548928.20201213     La2.840.113564.10548928.20201213                                                   | <ul> <li>&lt;</li> <li>&lt;</li> <li></li> <li>&lt;</li></ul> |                  | ~ | Alle Dateien (*.*) Offnen | Abbrechen       |

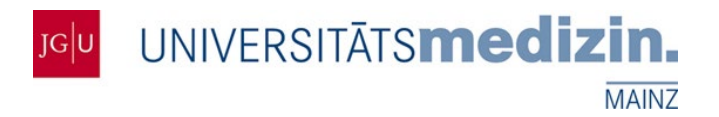

Schritt 4: Valide Kontaktdaten zur Rückverfolgung und für

mögliche Rücksprachen eintragen

## Wie funktioniert der Upload?

|                                                |                                         | ······································                            |
|------------------------------------------------|-----------------------------------------|-------------------------------------------------------------------|
| DATENAUSWAHL > PATIENTENDATEN > KONTAKTDATEN ) | > NACHRICHT > UPLOAD                    | DATENAUSWAHL > PATIENTENDATEN > KONTAKTDATEN > NACHRICHT > UPLOAD |
| PATIENTENDATEN                                 |                                         | KONTAKTDATEN                                                      |
| Patienten-ID                                   | Beim Upload einer<br>DICOM Datei werden | Ich bin der Patient                                               |
|                                                | die Patientendaten                      | Vorname                                                           |
| Vorname                                        | automatisch                             | Max                                                               |
| Мах                                            | ausgelesen und                          | Nachname                                                          |
| Nachname                                       | entsprechend beruitt.                   | Mustermann                                                        |
| Mustermann                                     | Bei anderen<br>Dateiformaten            | Telefon                                                           |
| Geschlecht                                     | müssen die                              | 12345/6789                                                        |
| keine Angabe                                   | Patientendaten                          | E-Mail                                                            |
| Geburtsdatum (TT.MM.JJJJ)                      | händisch eingegeben                     | mustermann@visus.com                                              |
| TT . MM . JJJJ                                 | werden.                                 |                                                                   |
|                                                |                                         | < ZURÜCK WEITER >                                                 |
| < ZURÜCK                                       | WEITER >                                |                                                                   |
|                                                |                                         |                                                                   |

#### Schritt 3: Patientendaten pflegen und mit WEITER bestätigen.

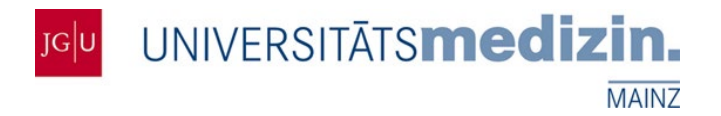

## Wie funktioniert der Upload?

### Schritt 5: Nachricht an den gewünschten Empfänger eintragen.

| DATENAUSWAHL | > patientendaten > kontaktdaten > nachricht > | UPLOAD   |
|--------------|-----------------------------------------------|----------|
|              | NACHRICHT                                     |          |
|              | Tippen Sie hier ihre Nachricht ein            |          |
|              | Sie haben 0 von 1000 Zeichen eingegeben.      | 11.      |
|              | ZURÜCK                                        | WEITER > |

#### Schritt 6: Datenschutzerklärung akzeptieren und Upload starten. Der entsprechende Fachbereich wird bei erfolgreichem Upload informiert.

| Datenauswahl > patientendaten > kontak   | KTDATEN > NACHRICHT > UPLOAD       |
|------------------------------------------|------------------------------------|
| UPLOAD                                   |                                    |
| <b>Vorname</b><br>Max                    | Nachname<br>Mustermann             |
| <b>Telefon</b><br>12345/6789             | E-Mail<br>mustermann@mustermann.de |
| Sie haben 1 Elemente ausgewählt.         |                                    |
| Ich akzeptiere die Datenschutzerklärung. |                                    |
| Captcha                                  |                                    |
| ZURÜCK                                   | UPLOAD STARTEN 🛧                   |
|                                          |                                    |